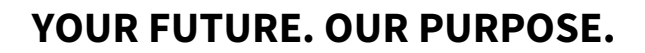

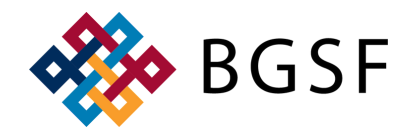

## **HOW TO LOG INTO THE BGSF DASHBOARD & DAYFORCE**

#### LOGGING IN FOR THE FIRST TIME https://jobs.bgsf.com/

Step 1: Click 'Sign In' on the right hand side of the screen 🂑 BGSF Q Search Jobs Sign In Step 2: Click ' Sign Up Now' BGSF Step 3: Enter your email address & click 'Send Verification Code' Sign in with your email address < Cancel Email Address BGSF Password Forgot your password? Email Address Sign In Don't have an account? Sign up now Send verification code Sign in with your social account Microsoft G Google Facebook Step 4: You will receive a verification code in LinkedIn email from Microsoft on behalf of BGSF BGSF account email verification code ← Reply ← Reply All → Forward **iii** .... Microsoft on behalf of BGSF <msonlineservicesteam@microsoftonline.com> MC To ONicolle Floyd Fri 9/16/2022 10:47 AM \*\*\*\*EXTERNAL MESSAGE\*\*\*\* Verify your email address Thanks for verifying your nfloyd@bgsf.com account! Your code is: 404581 Sincerely, BGSF This message was sent from an unmonitored email address. Please do not reply to this message. BGSF

BGSF

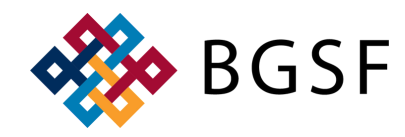

## HOW TO LOG INTO THE BGSF DASHBOARD & DAYFORCE

## LOGGING IN FOR THE FIRST TIME https://jobs.bgsf.com/

Step 5: Enter the verification code from the email and click 'Verify Code'

Step 6: Enter a new password, reenter the password, enter First Name, Last Name, and click 'Create'

|                                                | Verification code has been sent to your inbox. Please co<br>to the input box below. |
|------------------------------------------------|-------------------------------------------------------------------------------------|
|                                                | nfloyd@bgsf.com                                                                     |
| S BGSF                                         | Verification Code                                                                   |
| E-mail address verified. You can continue now. |                                                                                     |
| nfloyd@bgsf.com                                | Verify code                                                                         |
|                                                | Send new code                                                                       |
| New Password                                   |                                                                                     |
| Confirm New Password                           |                                                                                     |
| First Name                                     |                                                                                     |
| Last Name                                      |                                                                                     |
| Create                                         |                                                                                     |

Step 7: Once logged on, click 'My Dashboard' on the right hand side of the screen

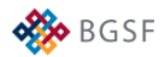

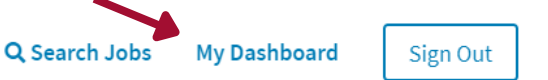

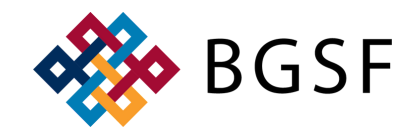

# HOW TO LOG INTO THE BGSF DASHBOARD & DAYFORCE

### LOGGING IN FOR THE FIRST TIME https://jobs.bgsf.com/

|                            | •                              |                  |   |
|----------------------------|--------------------------------|------------------|---|
| <mark>Step 8:</mark> Click | 'Employee Portal' on the left  | S B G S F        | _ |
| Step 9: Click              | 'Click to View Paystub'        | Home             |   |
| -                          |                                | My Profile       |   |
|                            | Employee Portal                | Account Settings |   |
|                            | Submit Time                    | Employee Portal  |   |
|                            | Click to Submit Time           |                  |   |
|                            | Submit Expenses                |                  |   |
|                            | Click to Submit Expenses       |                  |   |
|                            | View Paystub                   |                  |   |
|                            | Click to View Paystub          |                  |   |
|                            | Download Local Employment Laws |                  |   |
|                            |                                |                  |   |

# Step 10: You will be automatically redirected to Dayforce, click 'View Earning Statements'

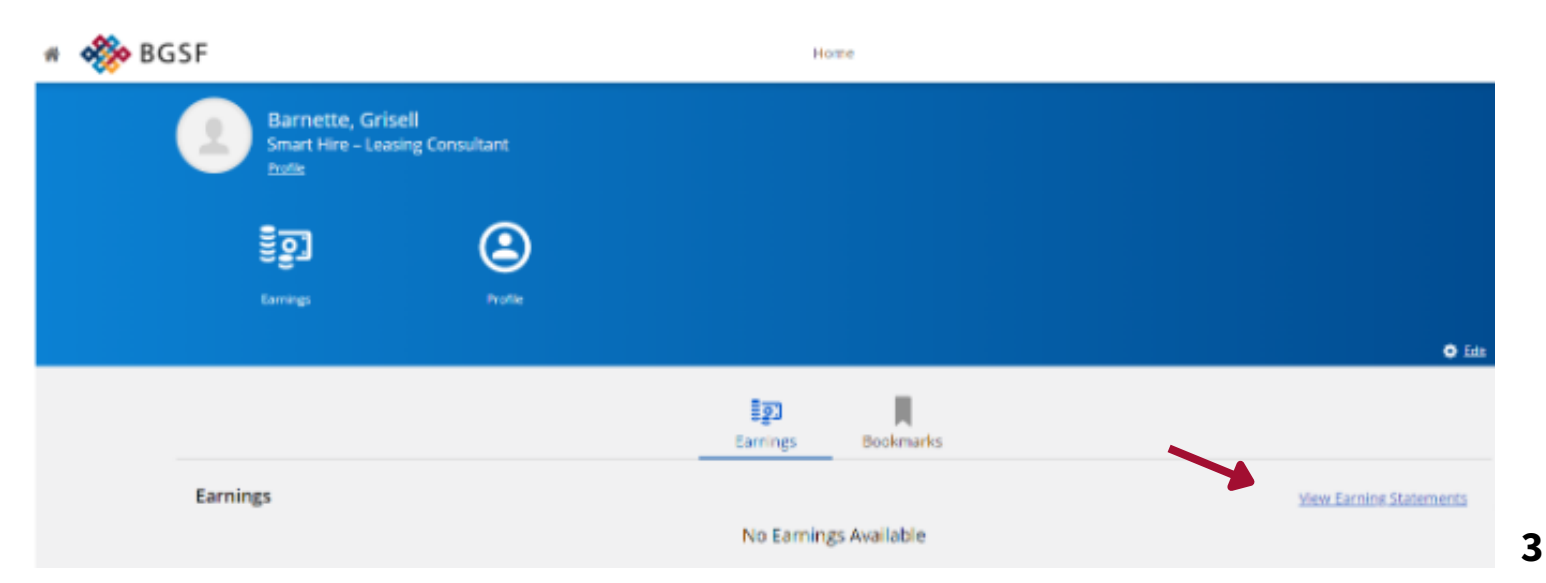